## 資格情報のお知らせのご確認の流れ(KOSMO Web / MY HEALTH WEB)

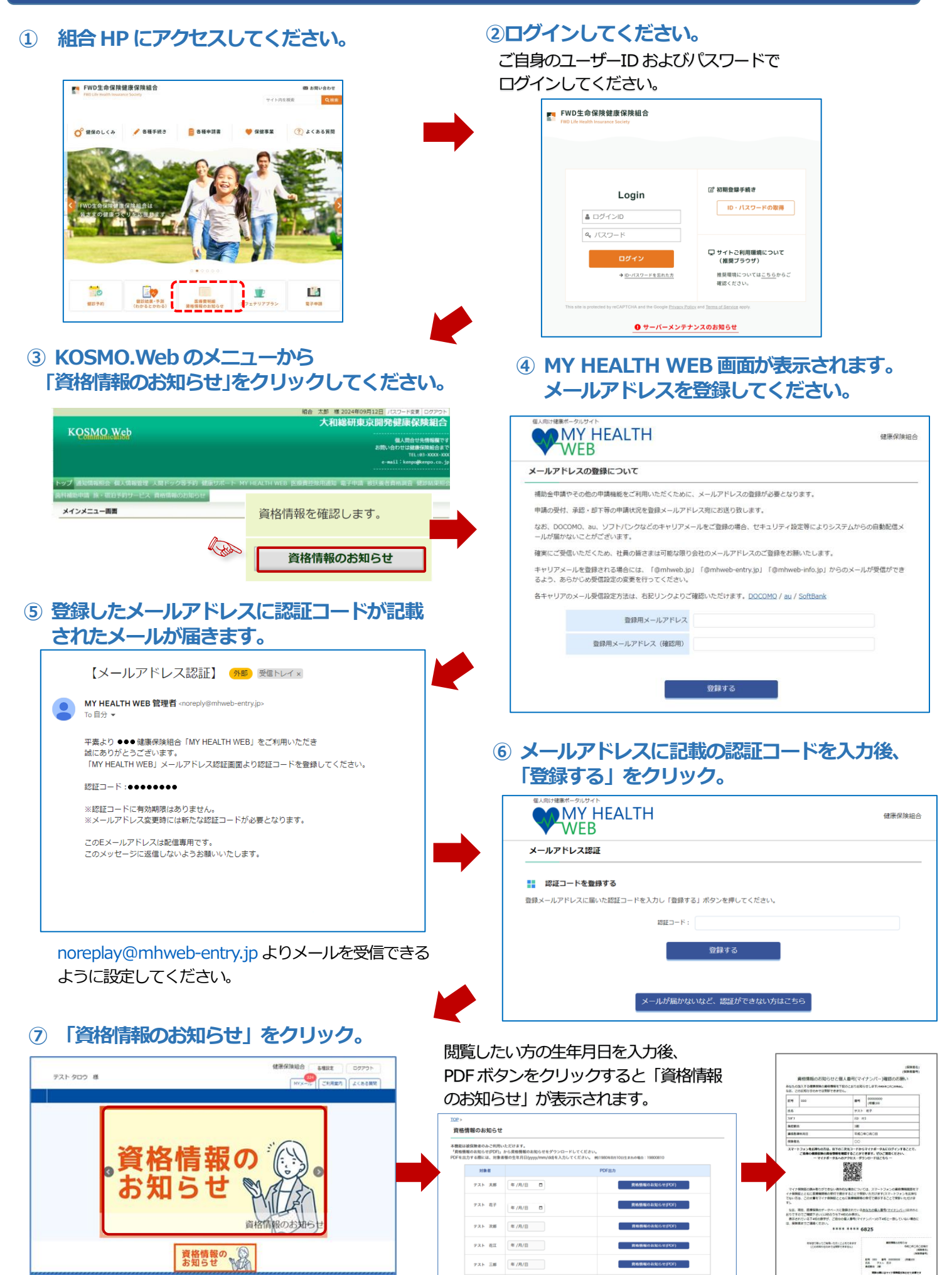